# **INSTALACIÓN DE LICENCIAS**

## **OBJETIVO**

Que el alumno conozca como los pasos a seguir para los tipos e instalación de licencias en un software en minería, y reconozca las diferentes formas en las cuales se puede instalar.

## DESARROLLO

### **UNICO USUARIO**

Se debe contar con lo siguiente, con el fin de darle continuidad:

- Surpac v6.3 instalado, como se ha descrito anteriormente
- un cable USB
- un número token válido o archivo de licencia

## **TIPOS DE LICENCIAS**

- None : Permite consultar archivos, pero sin licencia
- Local : Permite trabajar archivos y modificarlos con el token
- Network: Permite trabajar archivos, con licencia desde el servidor

# LICENCIA TIPO LOCAL (UTILIZANDO UN NUMERO TOKEN Y UN CENTINELA ) INICIO DE SURPAC

En este caso si se muestra la interfaz, quiere decir que ya se dispone de una licencia valida, para trabajar. En caso contrario si se observa el formulario de actualización de licencia, quiere decir que la licencia expiro (se deberá solicitar una nueva en el sitio de soporte técnico)

Seleccione Local y haga clic en Aplicar.

Se muestra el formulario de actualización de licencia de emergencia

#### **INOVAMINE**

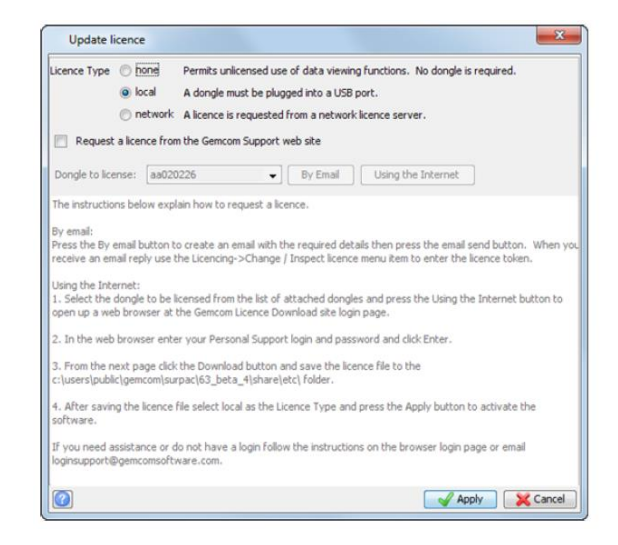

Fig. 1 Pantalla de inicio de Surpac 6.3

Introduce el número de seguimiento, y haga clic en Validar.

| Product:     | Surpac              | Rele | ase: 6.3.4              | Type: Beta |    |
|--------------|---------------------|------|-------------------------|------------|----|
| Build Date:  | Mar 4 2012 00:06:03 |      |                         |            |    |
| Host ID:     | aa020226            |      |                         |            |    |
|              |                     |      |                         | Validate   |    |
| Token: 2     | Offc1beac7b1a50     |      |                         | - Canadare |    |
| V            | alid                |      |                         |            |    |
| Expires: 2   | 012/09/30           |      |                         |            |    |
| Max Users: 2 |                     |      | Module                  | Enabled?   |    |
|              |                     | 1    | Drill Hole Database     |            | 1. |
|              |                     | 2    | Block Modelling         |            | 1  |
|              |                     | 3    | Pit and Dump Design     | 1          | 11 |
|              |                     | 4    | Solids Modelling        |            | H  |
|              |                     | 5    | U/G Sections            |            | 11 |
|              |                     | 6    | String Reports          |            | μ  |
|              |                     | 7    | Grade Calculations      | 1          |    |
|              |                     | 8    | Surface & U/G Surveying | 1          |    |
|              |                     | 9    | Autoplot                |            |    |
|              |                     | 10   | U/G Ring Design         | 1          |    |
|              |                     | 11   | Drill and Blast         |            |    |

Fig. 2 Solicitud de token

Haga clic en Aplicar (Apply).

Para revisar los detalles de la licencia, o escriba un nuevo número de token: una.

- seleccione File > Licencing > Change/Inspect licence.
- Después de revisar o actualizar los detalles de la licencia, haga clic en Aplicar (Apply).

# Práctica #3

#### **INOVAMINE**

## LICENCIA TIPO LOCAL

En este caso se debe tener activa la conexión a internet

- 1. Asegúrese de que el centinela se inserta en un puerto apropiado en el ordenador.
- 2. Comience Surpac.

3. Seleccione Solicitar una licencia desde el sitio web de soporte Gemcom.

4. Si tiene varios centinelas conectados al equipo, seleccione el centinela que deseas utilizar para la licencia.

5. Haga clic en Uso de la Internet.

La página de inicio de sesión para GemcomSupport.com abre

6. Introduzca su nombre de usuario y contraseña Gemcom Apoyo.

Se abre una nueva página.

- 7. Haga clic en Descargar.
- 8. Guarde el archivo en el tokens.ssi Surpac SSI\_ETC: directorio.
- 9. Seleccione Local y haga clic en Aplicar.

Se muestra el formulario de actualización de licencia de emergencia, precargada con el número de seguimiento.

| Update li                                                                          | icence                                                                         |                                                                    |                                                                                                    |                                                                          |                                                            |                                                      | ×                                                |  |  |
|------------------------------------------------------------------------------------|--------------------------------------------------------------------------------|--------------------------------------------------------------------|----------------------------------------------------------------------------------------------------|--------------------------------------------------------------------------|------------------------------------------------------------|------------------------------------------------------|--------------------------------------------------|--|--|
| Licence Type                                                                       | <ul> <li>hone</li> <li>local</li> <li>network</li> </ul>                       | Permits unlic<br>A dongle mu<br>A licence is r                     | Permits unicensed use of data viewing functions. No dongle is required.<br>A dongle must be plugged into a USB port.<br>A licence is requested from a network licence server. |                                                                          |                                                            |                                                      |                                                  |  |  |
| Request                                                                            | a licence from                                                                 | n the Gemcom                                                       | Support w                                                                                                    | eb site                                                                  |                                                            |                                                      |                                                  |  |  |
| Dongle to lice                                                                     | ense: aa020                                                                    | 0226                                                               | •                                                                                                    | By Email                                                                 | Using the I                                                | nternet                                              |                                                  |  |  |
| The instructio                                                                     | ns below expl                                                                  | ain how to rea                                                     | quest a lice                                                                                                    | nce.                                                                     |                                                            |                                                      |                                                  |  |  |
| Press the By o<br>receive an em<br>Using the Inte<br>1. Select the<br>open up a we | email button t<br>nail reply use t<br>ernet:<br>dongle to be l<br>b browser at | o create an er<br>he Licencing-:<br>icensed from t<br>the Gemcom L | nail with th<br>>Change /<br>the list of a<br>icence Dow                                                                                                    | e required deta<br>Inspect licence<br>ttached dongle<br>mload site login | ails then press<br>menu item to<br>and press th<br>n page. | the email send<br>enter the licen<br>e Using the Int | button. When yo<br>ce token.<br>ternet button to |  |  |
| 2. In the web                                                                      | browser ente                                                                   | r your Person                                                      | al Support                                                                                                    | login and pass                                                           | word and click                                             | Enter.                                               |                                                  |  |  |
| 3. From the n<br>c:\users\publi                                                    | ext page click<br>ic\gemcom\su                                                 | the Download<br>pac\63_beta                                        | i button an<br>_4\share\el                                                                                                    | id save the lice<br>tc\ folder.                                          | nce file to the                                            |                                                      |                                                  |  |  |
| <ol> <li>After savin<br/>software.</li> </ol>                                      | ig the licence                                                                 | file select loca                                                   | l as the Lice                                                                                                    | ence Type and                                                            | press the App                                              | ly button to ac                                      | tivate the                                       |  |  |
| If you need a<br>loginsupport@                                                     | ssistance or c<br>pgemcomsoft                                                  | lo not have a<br>ware.com.                                         | login Follow                                                                                                    | the instruction                                                          | ns on the brow                                             | ser login page                                       | or email                                         |  |  |
|                                                                                    |                                                                                |                                                                    |                                                                                                    |                                                                          |                                                            |                                                      |                                                  |  |  |

Figura #3. Se muestra la forma de licencia de actualización.